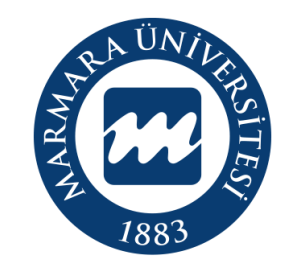

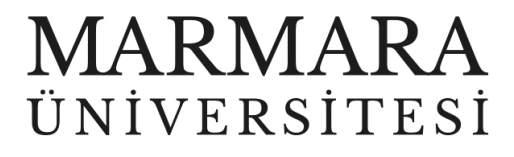

# ANDROİD İŞLETİM SİSTEMİ MARMARAWİFİ ERİŞİM KILAVUZU

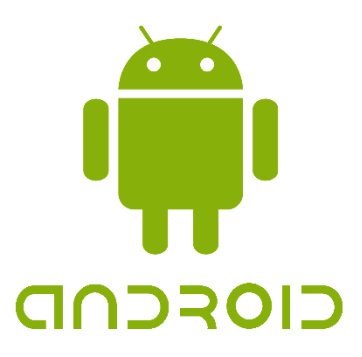

**İSTANBUL**, 2023

# ANDROİD İşletim Sisteminde MarmaraWiFi Bağlantısı

Hesabınız yok ise <u>hesap.marmara.edu.tr</u> adresinden hesap oluşturmanız gerekmektedir.

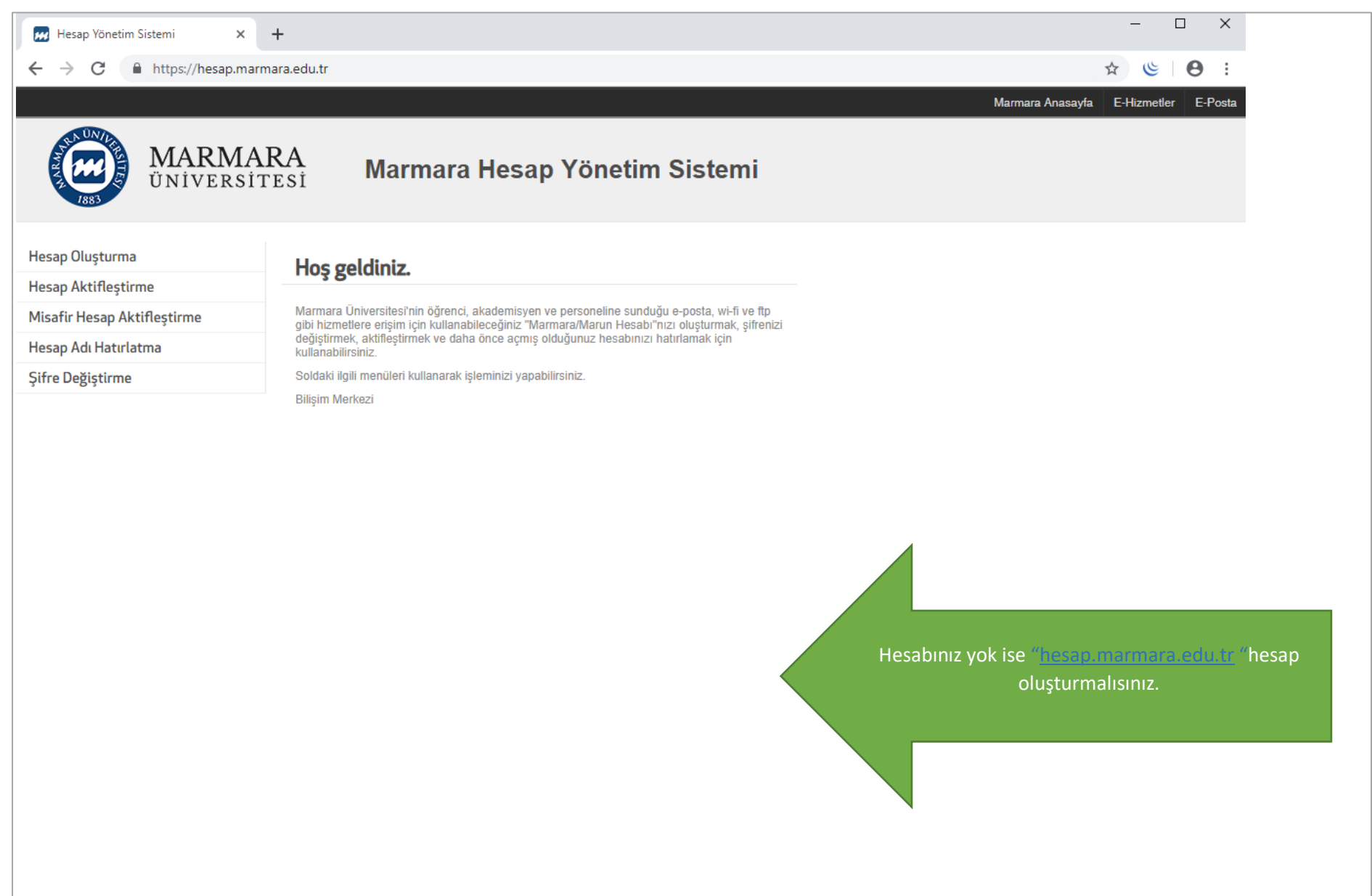

## İlk önce android cihazınızın kablosuz ağlar kısmında bulunan "Wİ-Fİ butonunu" açık hale getirmelisiniz.

## 1.Cihazınızın "Kablosuz Ağlar Ekranı"

| 13:56 🕶 🖬 🗈 🔹       | 黛 년월 45 all %87 💼 |
|---------------------|-------------------|
| Bağla               | ntılar            |
| <                   |                   |
| Wi-Fi               |                   |
| Wi-Fi Araması       |                   |
| Bluetooth           |                   |
| NFC ve temassız öde | meler             |
| Uçuş modu           | $\bigcirc$        |
| Mobil ağlar         |                   |
| Veri kullanımı      |                   |
| SIM kart yöneticisi |                   |
| III C               | ) <               |

#### 2.Wi-Fi Butonu Açık Olmalı

| 13:57 🖬 🕶 🗈 🔹    | (¥ LTE2 → ,1  %87    |
|------------------|----------------------|
| < Wi-Fi          | (2)83<br>(2)85,<br>• |
| Açık             |                      |
| Mevcut şebekeler |                      |
| 🧟 eduroam        |                      |
| 🛜 MarmaraWiFi    |                      |
| 🗟 MarunWiFi      |                      |
| 🗟 MarunWiFiTes   | st                   |
| 🗟 MarmaraVOiP    | 1                    |
| + Ağ ekle        |                      |
|                  |                      |
|                  |                      |
|                  |                      |
| III (            | ) <                  |

# Cihazınız için aşağıdaki ekrandaki ayarlamaları yapmalısınız.

# 3.MarmaraWifi Ayarları

| 13:58 ⊕ III •• III %87∎                       |                                                                         |
|-----------------------------------------------|-------------------------------------------------------------------------|
| < MarmaraWiFi                                 | FAP Vöntemi: PFAP                                                       |
| EAP yöntemi<br>PEAP                           | Kimlik: @marmara uzantılı adresiniz veya @marun uzantılı adresiniz      |
| test.kullanici@marmara.edu.tr                 | (Örn: <u>testkullanici@marmara.edu.tr</u> , testkullanici@marun.edu.tr) |
| Şifre                                         | Şifre: Adresinizin şifresi                                              |
| ······ @                                      | CA Sertifikası: Sistem sertifikalarını kullan.                          |
| CA Sertifika<br>Sistem sertifikalarını kullan | Çevrimiçi Sertifika Durumu: Durum talep et.                             |
| Çevrimiçi sertifika durumu                    | Etki Alanı: radius.marmara.edu.tr                                       |
| Etki alanı                                    | Gelişmiş sekmesinden Faz 2 için Kimlik Doğrulaması: MSCHAPV2            |
| radius.marmara.edu.tr                         | "Bağlan" butonuna tıklamalısınız.                                       |
| Otomatik yeniden bağlan 🔍                     |                                                                         |
| Gelişmiş 🗸 🗸                                  |                                                                         |
| Bağlan                                        |                                                                         |
| III O <                                       |                                                                         |

## 4. MarmaraWifi Bağlandı

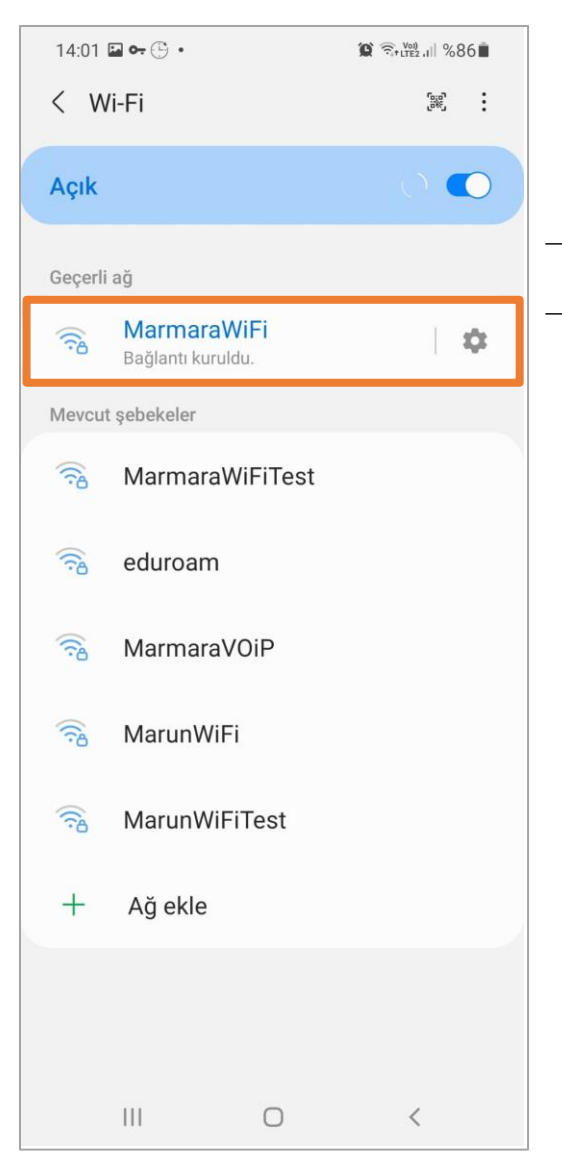

Tüm ayarları yaptığım halde MarmaraWifi bağlantısına bağlanamadım diyorsanız:

- → "hesap.marmara.edu.tr" adresinden hesabınızın şifresini bir defaya mahsus güncellemeniz gerekmektedir.
- $\rightarrow$  Tüm bilgileri eksiksiz doldurmalısınız ekranlarda gösterilen aşamaların yapılması önemlidir.